#### 8.乳幼児健診機能

子育て支援

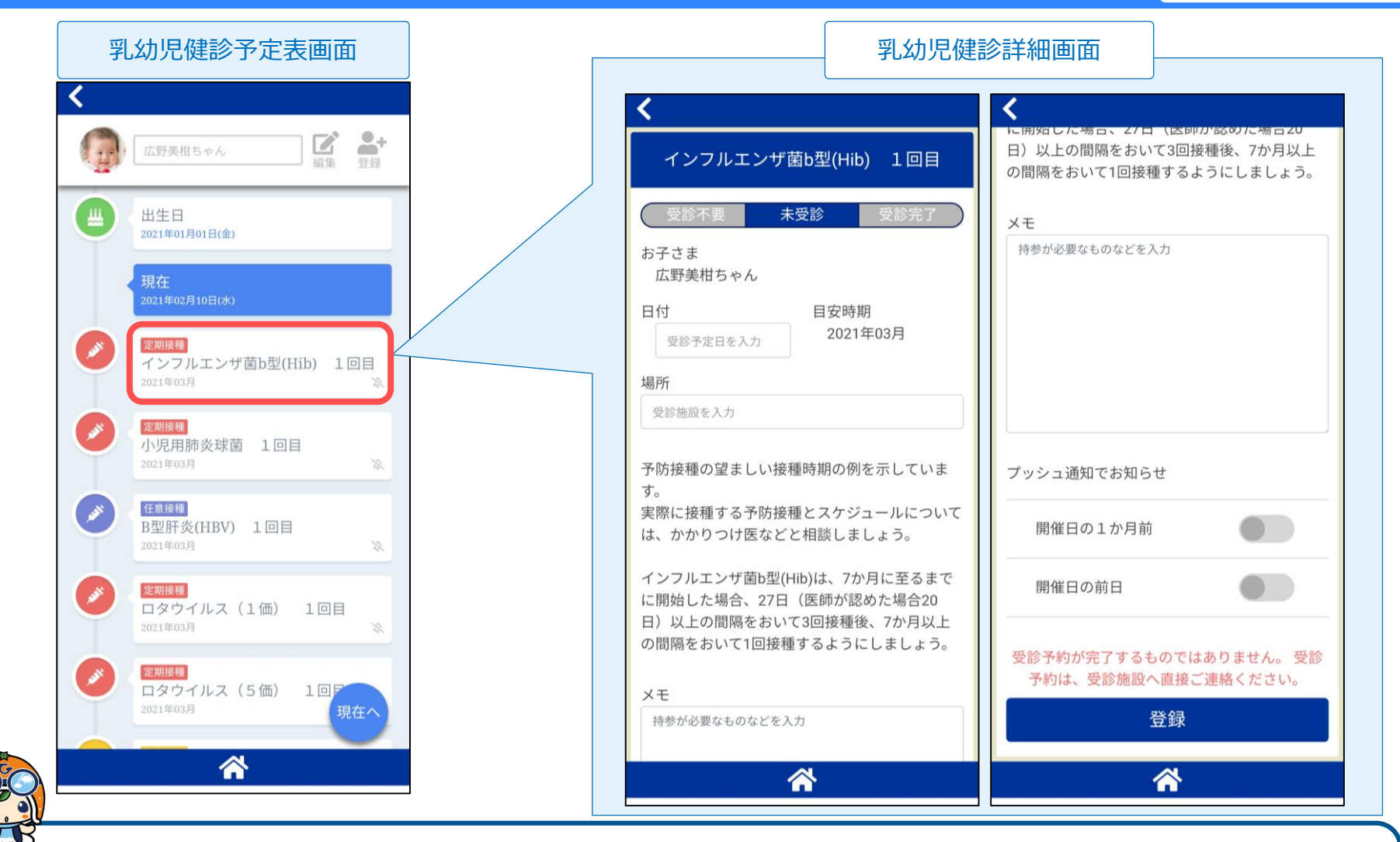

お子さまの情報を登録しておけば、月齢にあわせた健診・予防接種の予定(目安)が時系列で一覧表示 されます。また、健診・予防接種予定の一カ月前・前日などにプッシュ通知を設定することもできます。

## 8.乳幼児健診機能(お子さま登録)

子育て支援

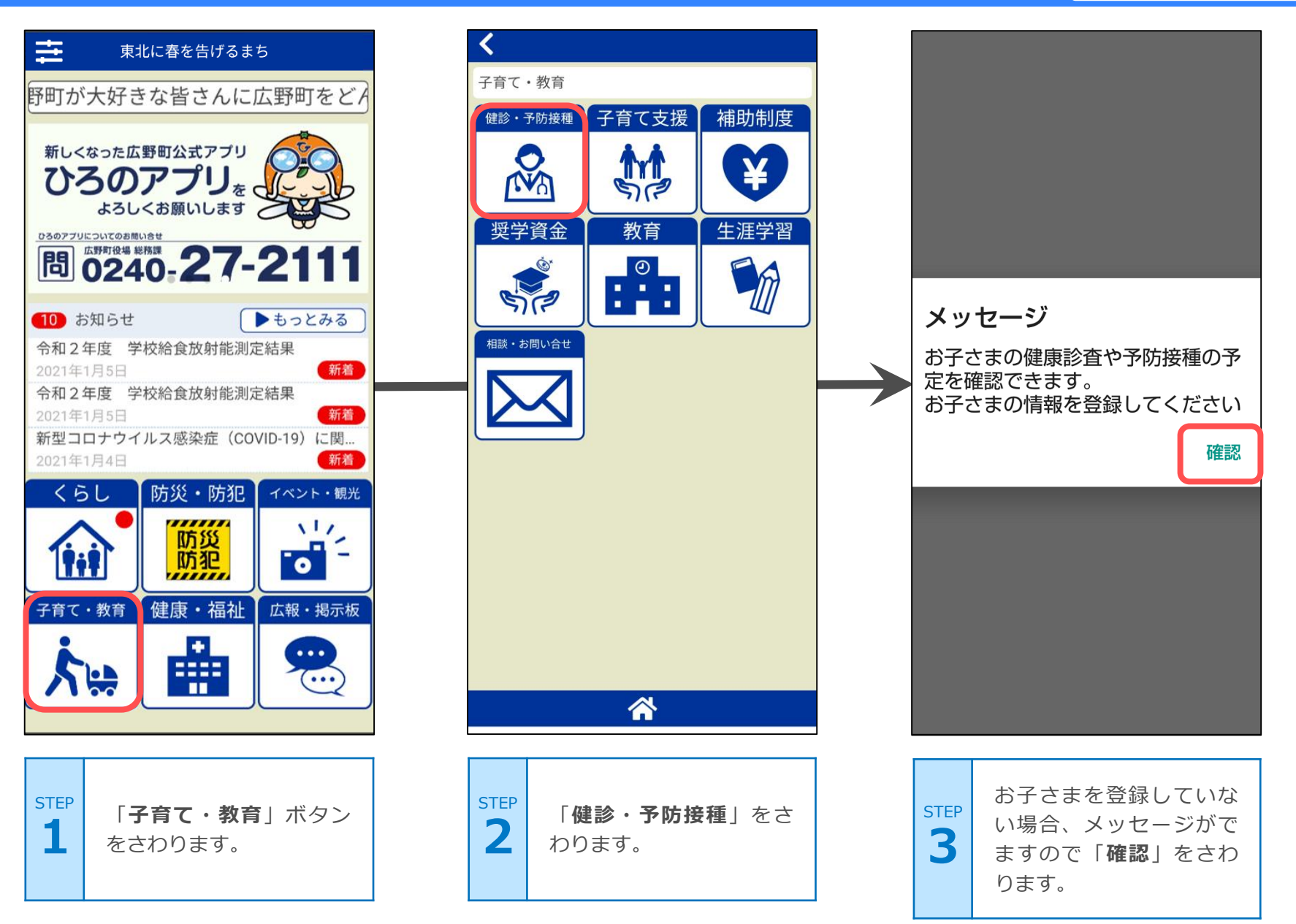

## 8.乳幼児健診機能(お子さま登録)

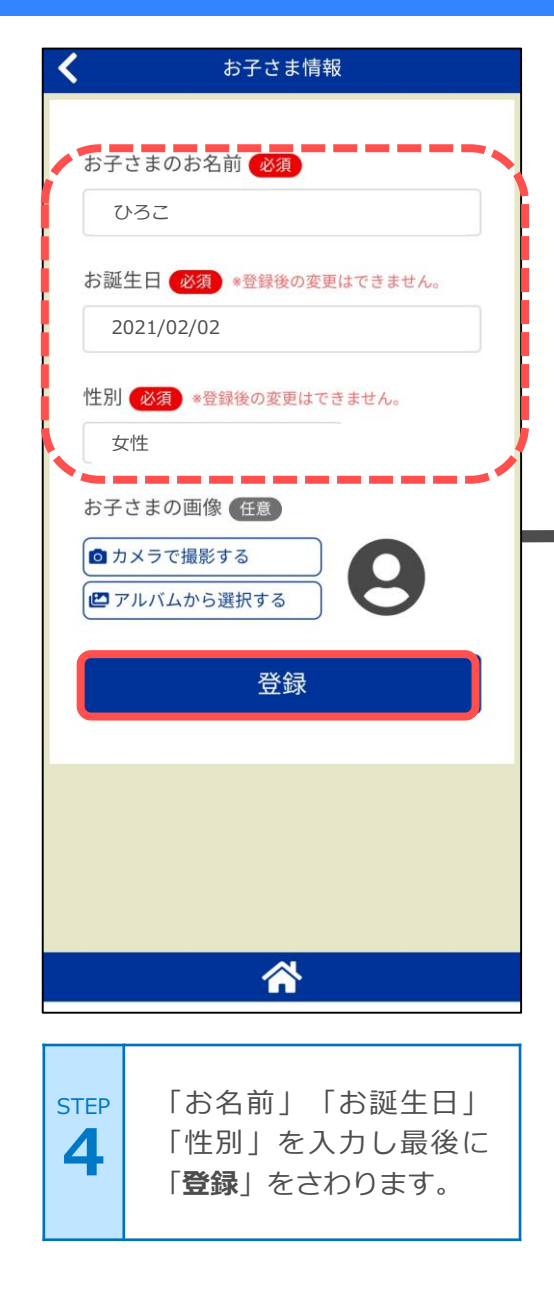

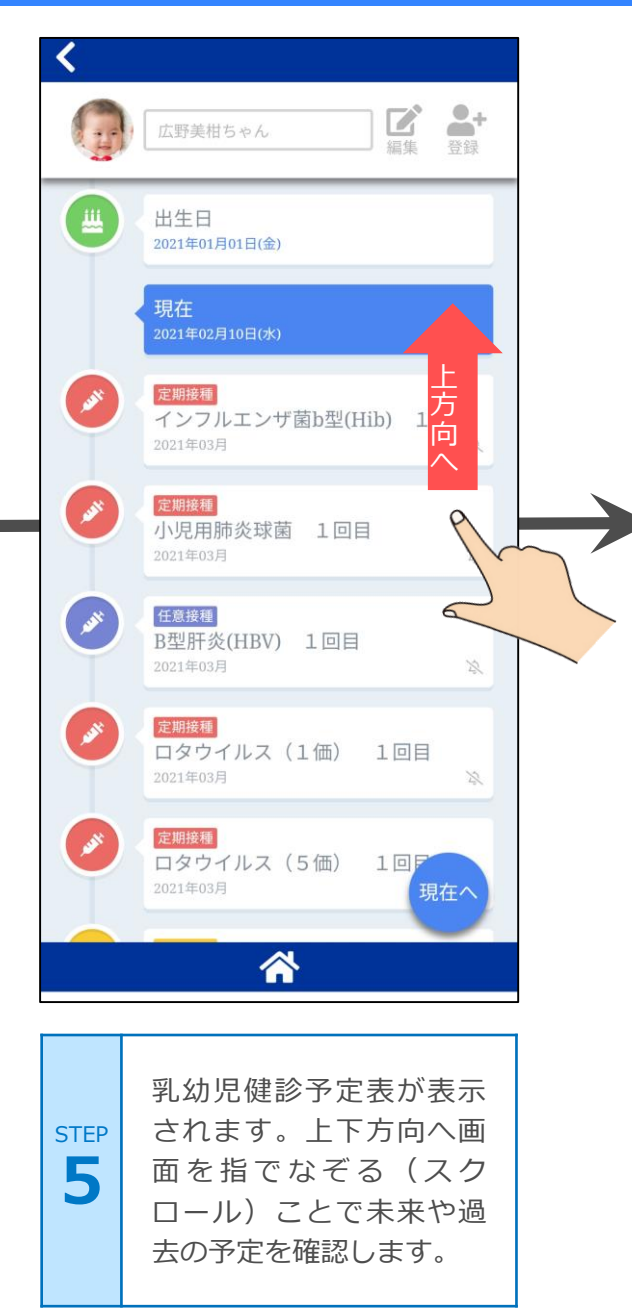

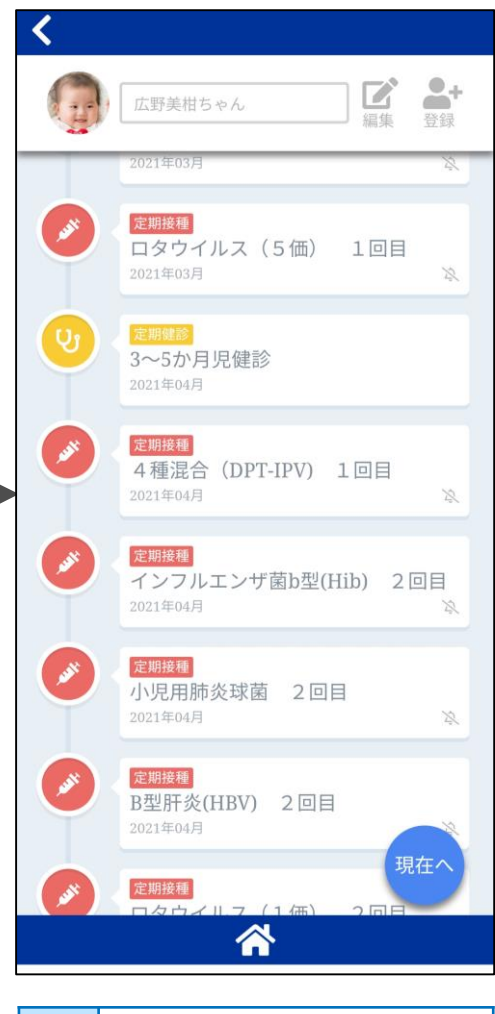

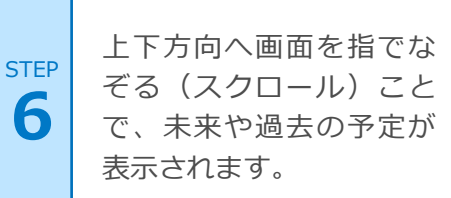

# 8.乳幼児健診機能(受診情報の登録・編集)

子育て支援

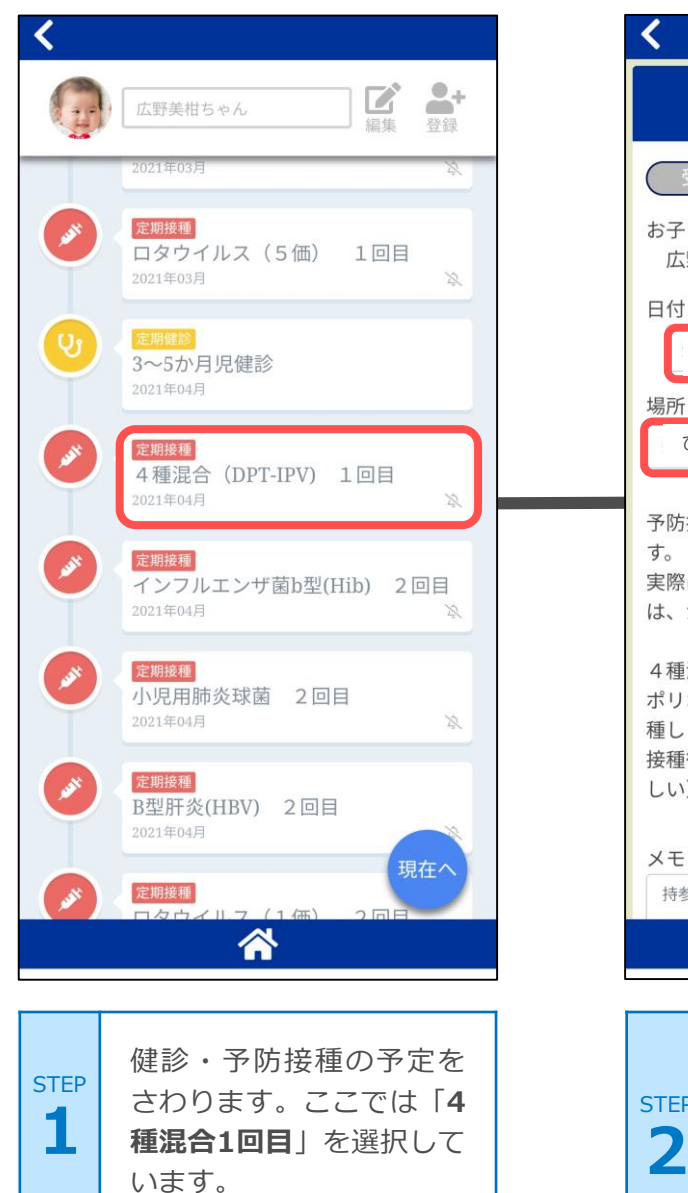

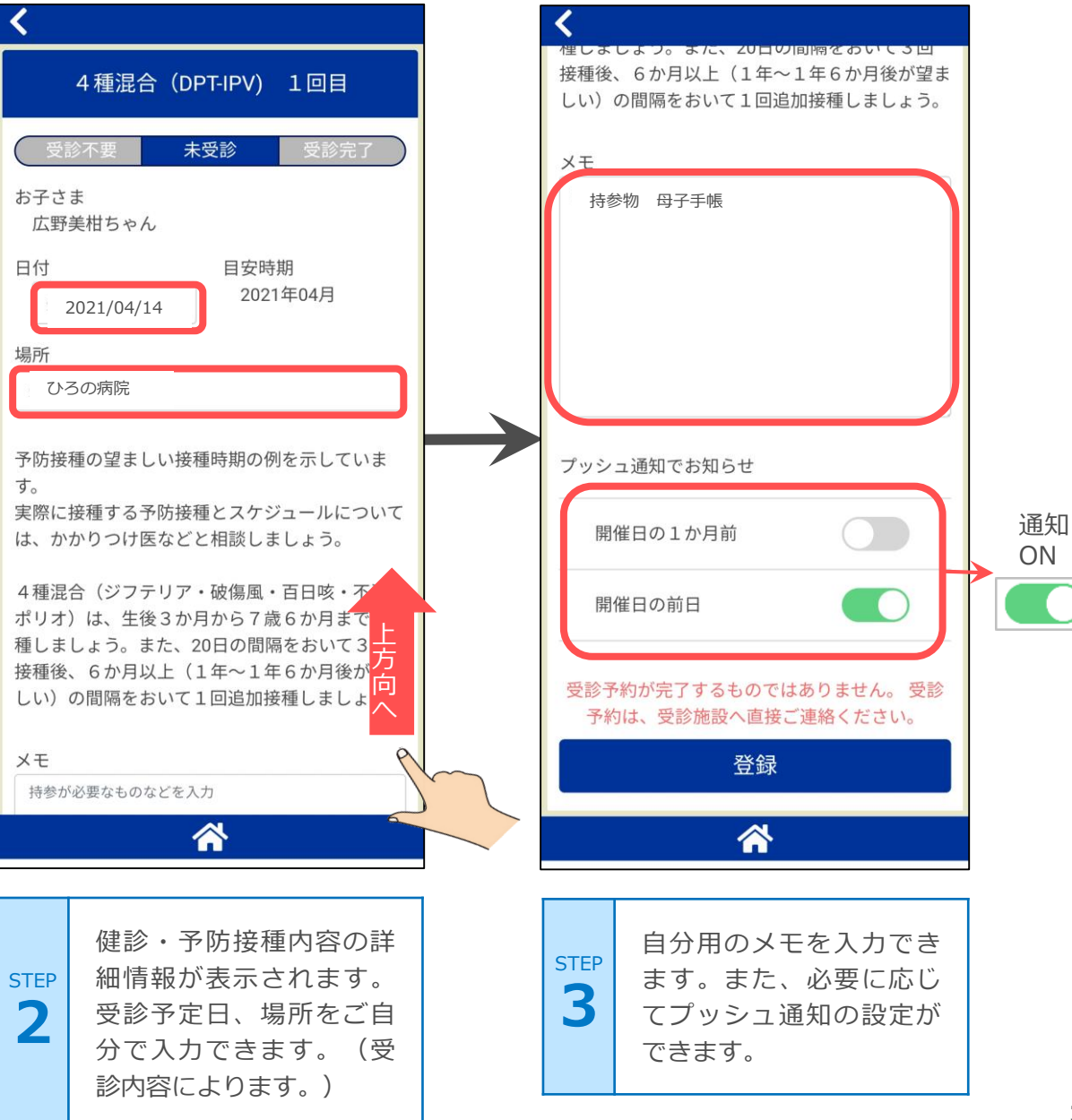

# 8.乳幼児健診機能(受診情報の登録・編集)

子育て支援

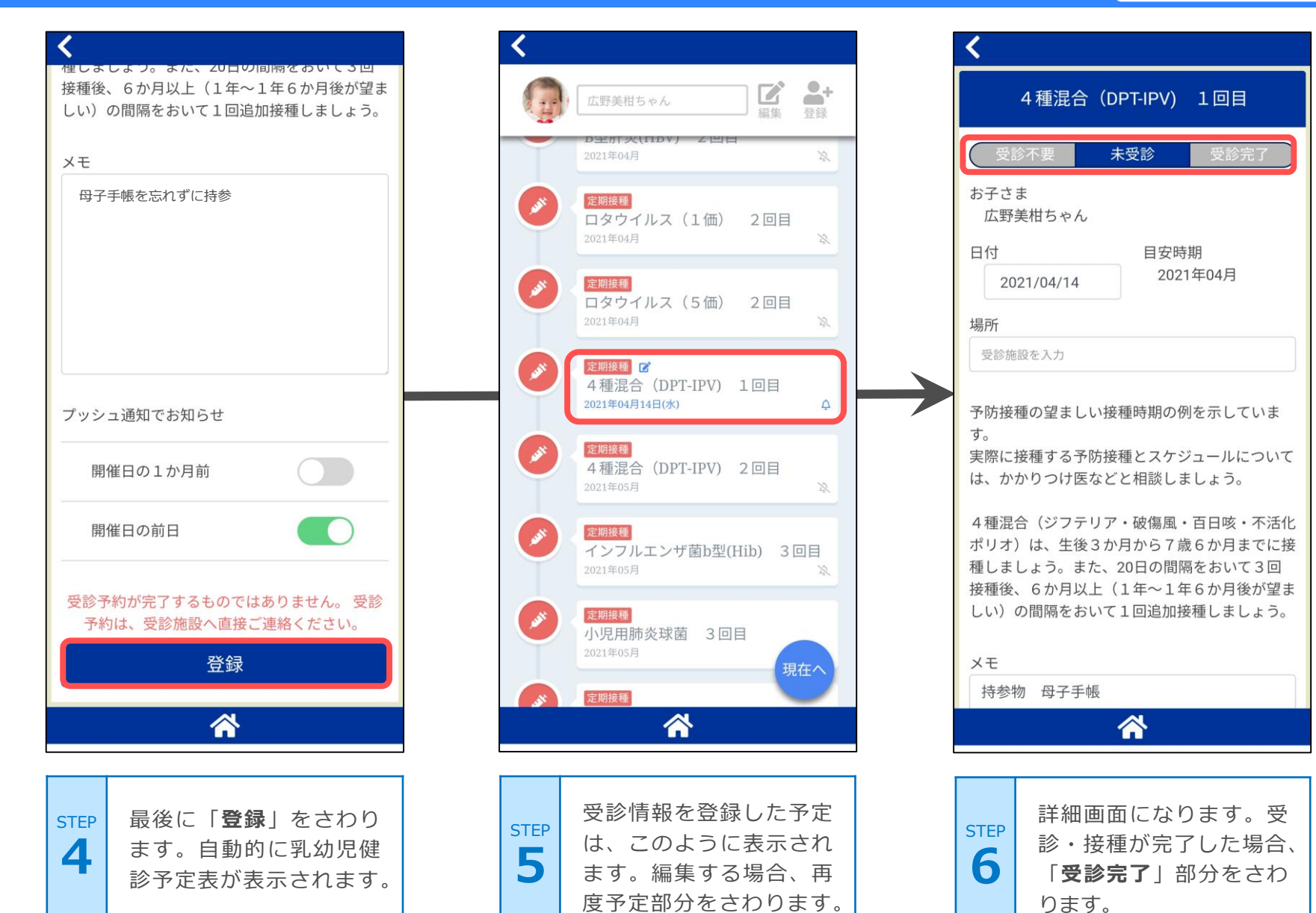

# 8.乳幼児健診機能(受診情報の登録・編集)

子育て支援

-

登録

受診完了

現在へ

2

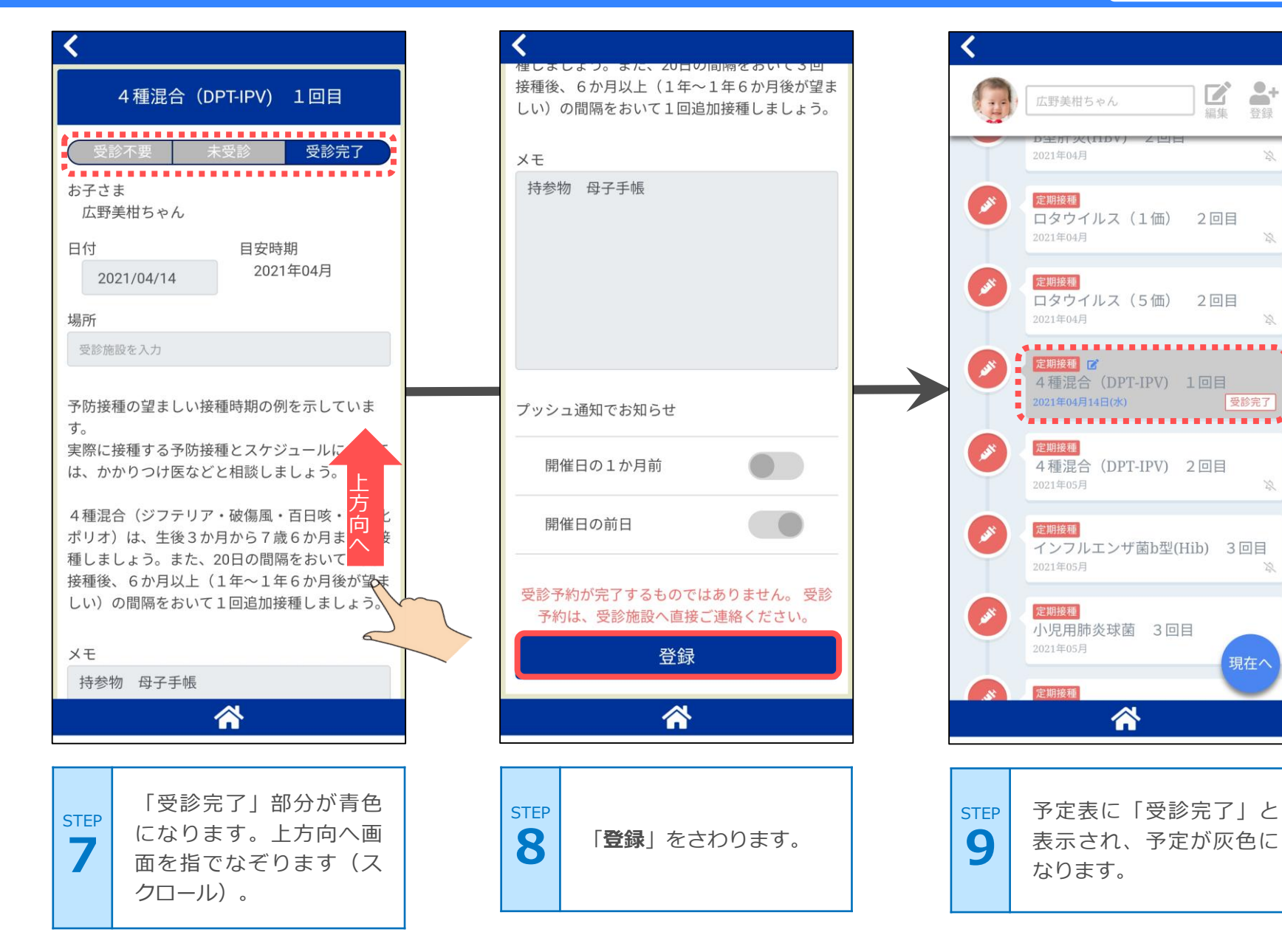

## 8.乳幼児健診機能(お子さま情報編集・削除)

子育て支援

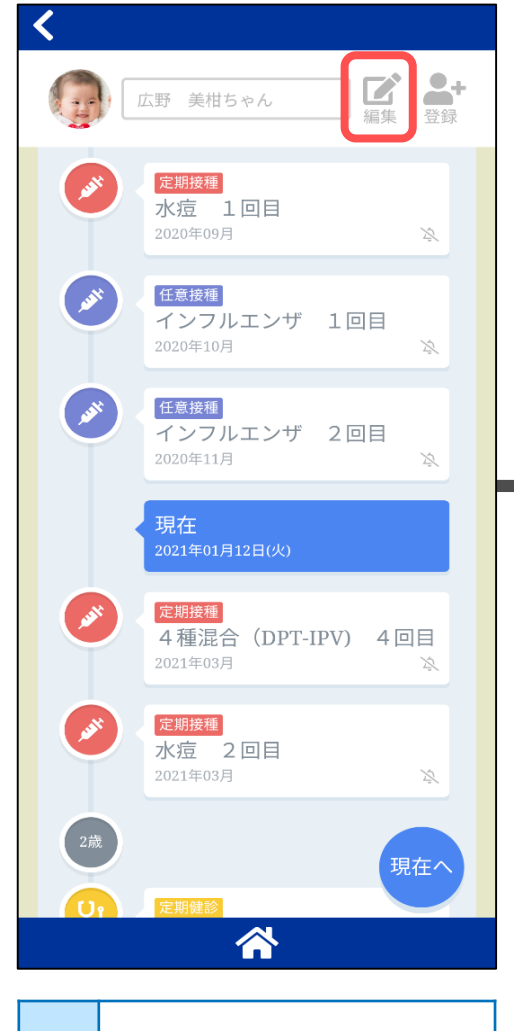

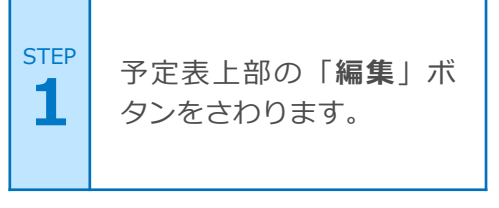

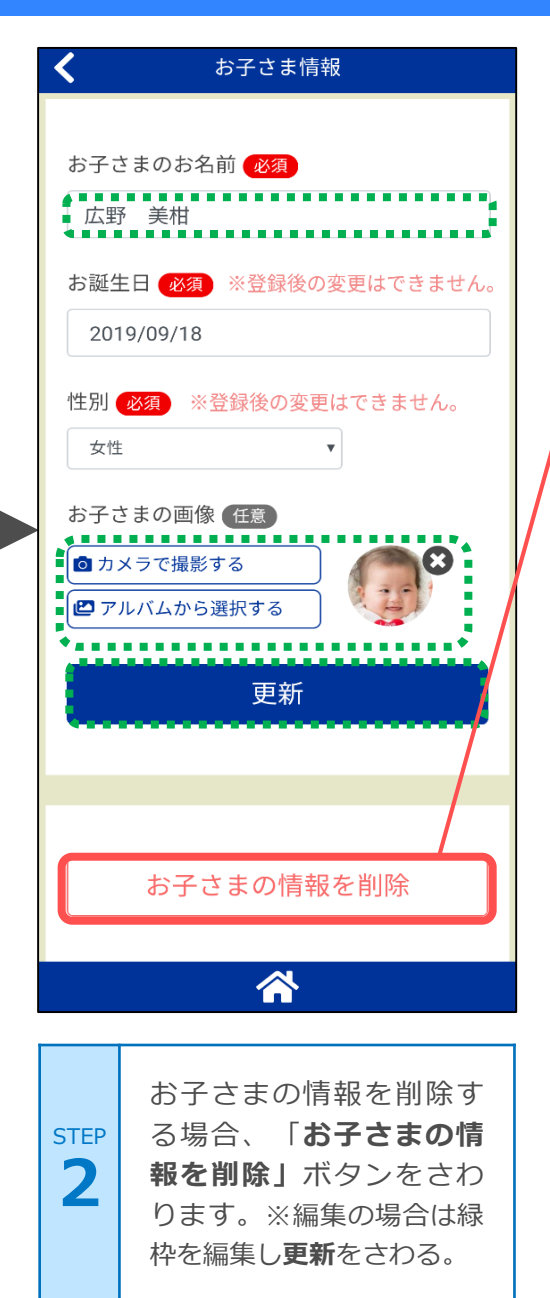

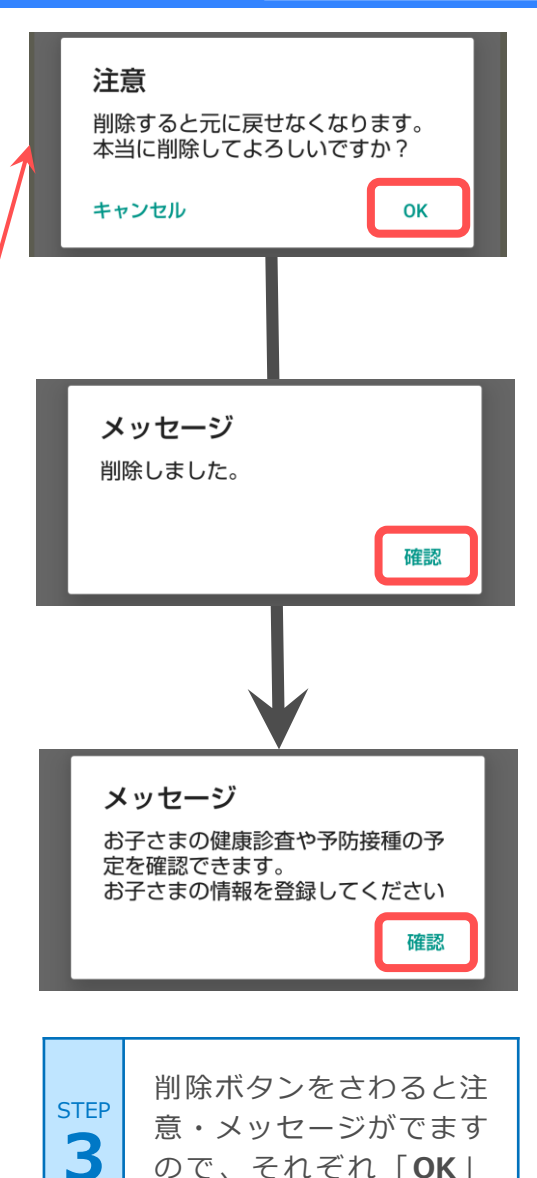

ので、それぞれ「**OK**|

「確認」とさわります。